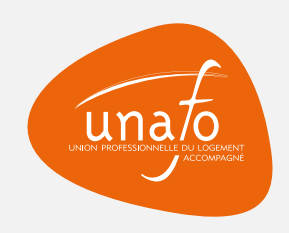

# **Le formulaire** d'inscription des événements

### Étape n°1 Créer son compte

#### ORGANISEZ UN ÉVÉNEMENT POUR LA SEMAINE NATIONALE DES PENSIONS DE FAMILLE 2024 !

Merci pour votre intérêt et votre mobilisation dans le cadre de la Semaine nationale des pensions de famille 2024. Pour cette 4<sup>ème</sup> édition, en plus d'une nouvelle identité visuelle qui sera dévoilée dans les prochaines semaines, nous vous proposons un tout **nouveau système pour vous permettre de valoriser vos événements**. Conçu spécifiquement pour les organisateurs d'événements, ce nouvel outil directement intégré au site pensionsdefamille.org vous permet de renseigner directement vos événements sur le site mais aussi de pouvoir les modifier et compléter quand vous le souhaitez.

Dans un premier temps nous vous invitons créer votre compte via le formulaire ci-dessous. Pour vous accompagner dans ce nouveau fonctionnement un guide est disponible <u>ici</u>.

ATTENTION : Le remplissage de ce formulaire permet uniquement la création de votre compte, une fois celle-ci validée par les administrateurs vous devez procéder à l'inscription de votre évènement via votre interface personnelle dont les accès vous seront communiqués par mail.

Nom de l'évènement

Adresse de l'évèneme

Décrivez-nous votre é

Prénom de la personn

Téléphone de la perse

\* Champs nécéssaires

| *                  | Date de l'évènement *                            |
|--------------------|--------------------------------------------------|
|                    | jj/mm/aaaa                                       |
| nt *               | Département de l'événement *                     |
| vènement *         | Nom de l'organisme organisateur de l'événement * |
|                    |                                                  |
|                    |                                                  |
| e à contacter *    | Nom de la personne à contacter *                 |
|                    |                                                  |
| onne à contacter * | Adresse mail de la personne à contacter *        |
|                    | Envoyor                                          |

Préférences cookie

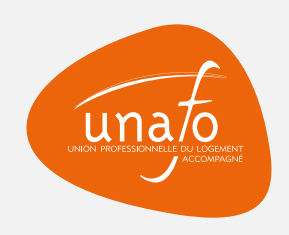

## **Le formulaire** d'inscription des événements

## Étape n°2

Après validation du compte et création du mot de passe, créer son événement

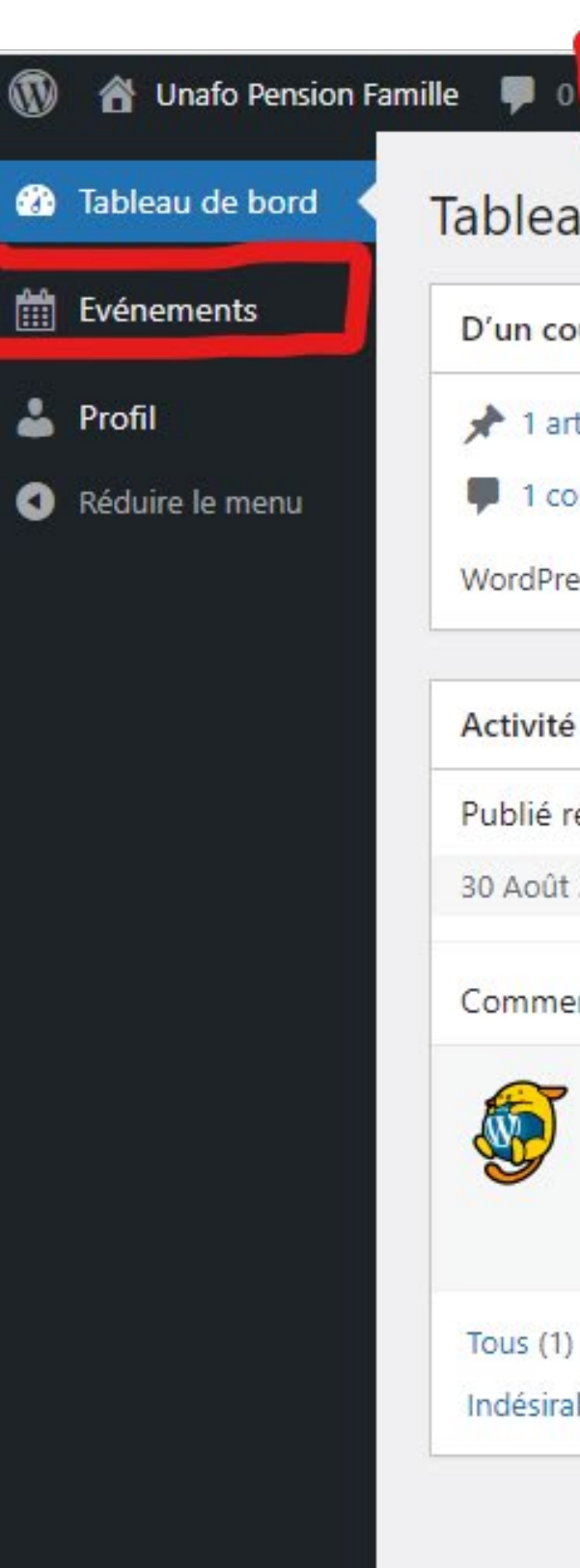

#### Se connecter à l'adresse suivante : https://www. pensionsdefamille.org/wp/wp-login.php

avec votre adresse mail comme identifiant et le mot de passe que vous avez créé.

Ensuite vous pouvez renseigner vos événements en cliquant sur **"+ Créer" puis "Événement** ou vous rendre directement dans l'onglet **"Événements"** :

#### Tableau de bord

+ Créer

| D'un coun d'œil                                                        | Brouillon rapida                                                       | 1 |
|------------------------------------------------------------------------|------------------------------------------------------------------------|---|
|                                                                        | brounion rapide                                                        |   |
| 🖈 1 article 📕 9 pages                                                  | Titre                                                                  | 1 |
| 1 commentaire                                                          |                                                                        |   |
| WordPress 6.4.3 avec le thème Unafo-pension-famille-2021.              | Contenu                                                                |   |
|                                                                        | Qu'avez-vous en tête ?                                                 | 1 |
| Activité ^ *                                                           |                                                                        |   |
| Publié récemment                                                       |                                                                        |   |
| 30 Août 2021, 8h30 Hello world!                                        | Enregistrer le brouillon                                               |   |
| Commentaires récents                                                   |                                                                        |   |
| Par A WordPress Commenter, sur Hello world!                            | Évènements et nouveautés WordPress                                     |   |
| Hi, this is a comment. To get started with moderating,                 | Assistez au prochain événement près de chez vous.                      |   |
| editing, and deleting comments, please visit the<br>Comments screen in | Sélectionner un emplacement                                            |   |
|                                                                        | Ateliers FSE (débutant et avancé): vendredi 22 Mar 2024                |   |
| Tous (1)   Le mien (0)   En attente (0)   Approuve (1)                 | Créer un thème WordPress basé 18h00 GMT+1                              |   |
| Indesirable (0) Mis a la corbelle (0)                                  | Meetup • Paris, France                                                 |   |
|                                                                        | Vous voulez plus d'évènements ? <u>Aidez à organiser le prochain</u> ! |   |
|                                                                        | Guide des changements techniques de WordPress 6.5                      |   |
|                                                                        | WordCamp Europe – Turin – Juin 2024                                    |   |
|                                                                        | Découvrez les nouveautés de WordPress 6.5                              |   |
|                                                                        |                                                                        |   |

DeepL et Polylang : traduire automatiquement votre site WordPress

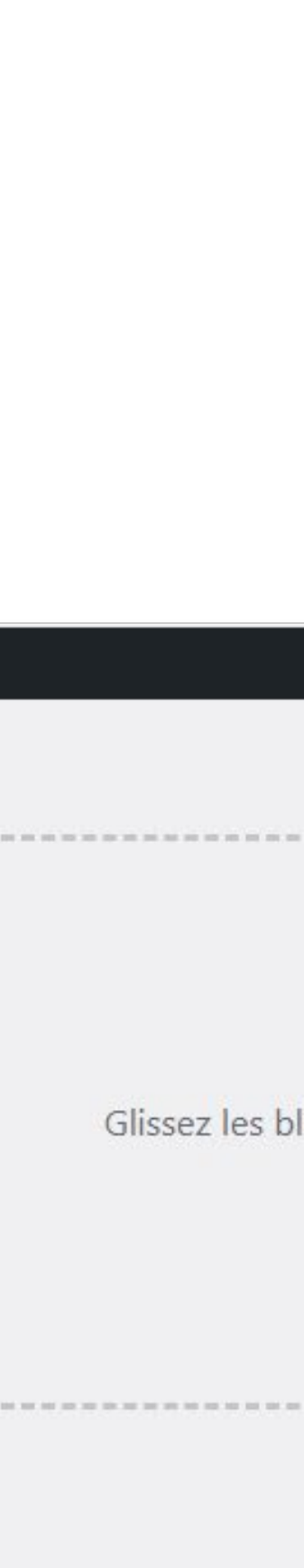

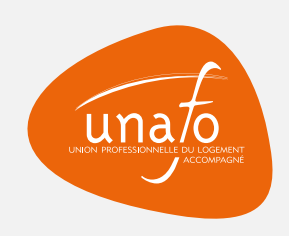

# Le formulaire d'inscription des événements

### Étape n°3 Créer son événement

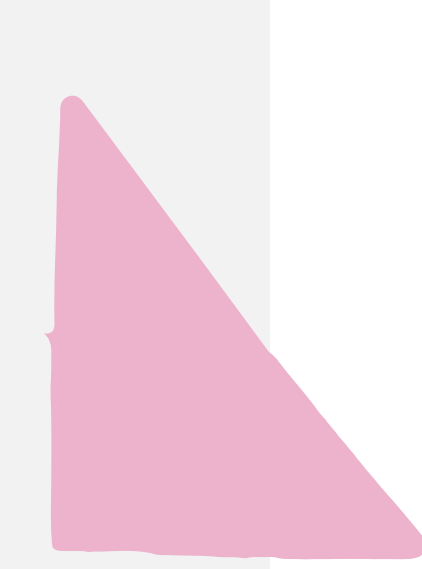

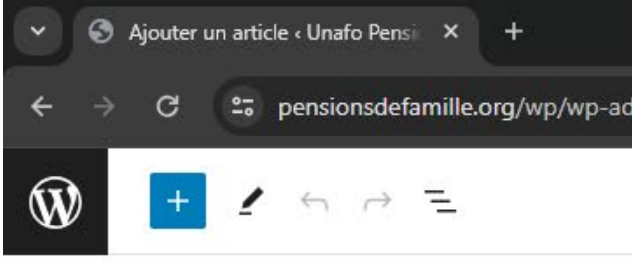

| Ajouter un article « Unafo Pensi × +                                                                                                    |                            |
|----------------------------------------------------------------------------------------------------|----------------------------|
| ← → C 😁 pensionsdefamille.org/wp/wp-admin/post-new.php?post_type=event                                                                                                    | \$                         |
| Enregis                                                                                                    | strer le brouillon 🛛 🖵     |
| Saisissez le titre                                                                                                    | Evénement<br>Récapitulatif |
| +                                                                                                    | Visibilité                 |
| Evènement Date *                                                                                                    | URL                        |
| Organisateur *                                                                                                    | En attente c               |
|                                                                                                    | Image mise en av           |
| Adresse *                                                                                                    | Extrait                    |
| Description (comprenant les coordonnées de l'organisateur)*       Image: State of the state of the state of the |                            |
| Paragraphe V B $I \coloneqq I \equiv I = I = I = I = I = I = I = I = I =$                                                                                                    |                            |
|                                                                                                    |                            |
|                                                                                                    |                            |
|                                                                                                    | •                          |

Les informations que vous renseignez ici seront la vitrine de votre événement pensez donc à choisir un titre accrocheur et à bien décrire votre événement dans le bloc description. Merci de **ne pas rédiger en** majuscules et de relire votre texte. Vous pouvez maintenant publier votre événement!

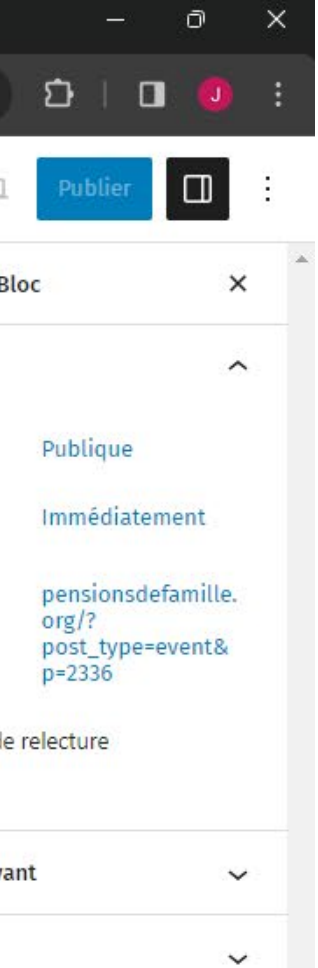